## Instruções para Instalação do cliente, necessário para acessar a VPN da Unioeste:

1 - Para acessar a VPN baixar e instalar o cliente de VPN em: <u>https://www.fortinet.com/br/support/product-downloads#vpn7</u>

2 – Seguir os passos abaixo:

| FortiClient                                                 |                                            | – 🗆 X             |
|-------------------------------------------------------------|--------------------------------------------|-------------------|
| Arquivo Ajuda                                               |                                            |                   |
| FortiClient VPN                                             |                                            | <b># \$ 0</b> 0 A |
| Upgrade to the full version to access additional features a | nd receive technical support.              |                   |
|                                                             |                                            |                   |
|                                                             | Configurar a VPN                           |                   |
|                                                             |                                            |                   |
| FortiClient                                                 |                                            | - • ×             |
| Arquivo Ajuda<br>FortiClient VPN                            |                                            |                   |
|                                                             |                                            |                   |
| Upgrade to the full version to access additional features a | and receive technical support.             |                   |
| Editar a Conevã                                             | o de VPN                                   |                   |
| VPN                                                         |                                            |                   |
|                                                             |                                            |                   |
| Nome da Conexão                                             | unioeste                                   |                   |
| Cotourus Demoto                                             |                                            |                   |
| Gateway Remoto                                              | +Adicionar Gateway remoto                  | •                 |
|                                                             | Porta customizada 443                      |                   |
|                                                             | Enable Single Sign On (SSO) for VPN Tunnel |                   |
| Autenticação                                                | Promot no login Salvar login               |                   |
| Usuário                                                     | mauricio.silva2 (                          |                   |
|                                                             | Enable Dual-stack IPv4/IPv6 address        |                   |
|                                                             | Cancelar Salvar                            |                   |
|                                                             |                                            |                   |
|                                                             |                                            |                   |
|                                                             |                                            |                   |
|                                                             |                                            |                   |

| FortiClient                                                                              | – 🗆 🗙            |  |
|------------------------------------------------------------------------------------------|------------------|--|
| Arquivo Ajuda                                                                            |                  |  |
| FortiClient VPN                                                                          | <b>#</b> 🌣 🛛 🖨 🔒 |  |
| Upgrade to the full version to access additional features and receive technical support. |                  |  |
| Ome da VPN     Usuário     Senha                                                         | • ≡              |  |

3 - Colocar o usuário: (mesmo da Unioeste) e Senha: (mesma da Unioeste)

4 – Após conectado os servidores responderão por endereço ip. Então para que um software valide uma licença, por exemplo, basta indicar qual ip e porta de comunicação do servidor o software deverá consultar.